## Vejledning i Salgsstyring (SD) på intern faktura og kontrakter

## Der er ikke fordringstyper og betalingsarter på interne faktura.

Transaktionskode VA01 på SAP – tryk enter

- 1. Opret salgsfaktura (ZIRA)
- 2. Opret salgsorganisation 0020 tryk enter
- 3. Vælg 10 i salgskanal (Intern)
- 4. Tast enter

|                                                                                                    | _                |                          |                                                      |                                             |            |     |     |   |  |
|----------------------------------------------------------------------------------------------------|------------------|--------------------------|------------------------------------------------------|---------------------------------------------|------------|-----|-----|---|--|
| <ul> <li>Image: A start of the start of the start of</li></ul> |                  | • «                      |                                                      | 8 😡 I 🗁                                     | 的的工具       | 313 | 001 | 5 |  |
| Opret ku                                                                                                    | ndeord           | re: Sta                  | rtskærn                                              | ,                                           |            |     |     |   |  |
| C Opret med                                                                                                    | reference        | 🔊 Salç                   | ) 🔊 🔊 🔊 🔊                                            | onsoversigt                                 | 🔊 Bestille | er  |     |   |  |
|                                                                                                    |                  |                          |                                                      |                                             |            |     |     |   |  |
| Ordreart                                                                                                    | 1                |                          | KMD Standa                                           | rdordre I                                   |            |     |     |   |  |
| Ordreart<br>Organisationsd<br>Salgsorganisati                                                                                                    | 1<br>ata<br>on 2 |                          | KMD Standa                                           | rdordre I<br>Salgsorg                       |            |     |     |   |  |
| Ordreart<br>Organisationsd<br>Salgsorganisati<br>Salgskanal                                                                                                    | 1<br>ata<br>on 2 | 2IRA<br>0020             | KMD Standa<br>KMD OPUS S<br>KMD OPUS 3               | rdordre I<br>Salgsorg                       | 3          |     |     |   |  |
| Ordreart<br>Organisationsd<br>Salgsorganisati<br>Salgskanal<br>Division                                                                                                    | 1<br>ata<br>on 2 | 20<br>0020               | KMD Standa<br>KMD OPUS S<br>KMD OPUS S<br>KMD OPUS S | rdordre I<br>Salgsorg<br>INTERN<br>Division | 3          |     |     |   |  |
| Ordreart<br>Organisationsd<br>Salgsorganisati<br>Salgskanal<br>Division<br>Salgskontor                                                                                                    | 1<br>ata<br>on 2 | 21RA<br>0020<br>10<br>20 | KMD Standa<br>KMD OPUS S<br>KMD OPUS S<br>KMD OPUS S | rdordre I<br>Salgsorg<br>INTERN<br>Division | 3          |     |     |   |  |

Når du skal oprette en intern faktura i Salgsstyring, skal du bruge de oprettede numre til dette.

Dette nummer skal sættes ind i feltet **Ordregiver** og du finder det således:

Ud for Ordregiver trykker du på **de små firkanter**:

| Opret KMD Standardordre I: Oversigt |                 |  |  |  |  |  |  |  |  |
|-------------------------------------|-----------------|--|--|--|--|--|--|--|--|
| 🖅   🚨   👘 🏖   🏢 Ordrer              |                 |  |  |  |  |  |  |  |  |
| KMD Standardordre                   | Nettoværdi      |  |  |  |  |  |  |  |  |
| Varemodtager                        |                 |  |  |  |  |  |  |  |  |
| Indkøbsordrenr.                     | Bestillingsdato |  |  |  |  |  |  |  |  |

Vælg fanen X: Debitorer efter adresseattributter:

|   | 🗁 Begræns værdiområde                                   | x  |                                       |
|---|---------------------------------------------------------|----|---------------------------------------|
|   | A: Debitorer generelt S: Debitorer pr. salgsgruppe X: D | G) |                                       |
|   |                                                         |    | A: Debitorer generelt                 |
|   | Debitor 📄                                               |    | S: Debitorer pr. salgsgruppe          |
|   |                                                         | ٠  | X: Debitorer efter adresseattributter |
| Ì |                                                         |    | K: Debitorer pr. kontogruppe          |
|   |                                                         |    | F: Debitorer efter profitcenter       |
| 1 |                                                         |    | N: Debitorer efter CVR og EAN nummer  |
| 1 | Begræns antal til 500 🗌 Ingen begrænsning               | Т  |                                       |
|   |                                                         |    |                                       |
|   |                                                         |    |                                       |

Her kan du søge med EAN.nr. i feltet Gade/vej og husnr.

| 🖻 Søg kunder efter adr. | attributter   |        |   | ×        |
|-------------------------|---------------|--------|---|----------|
| Navn                    |               |        |   |          |
| Navn                    |               |        |   |          |
| Fornavn                 |               |        |   |          |
|                         |               |        |   |          |
| Søgekriterier           |               |        |   |          |
| Søgekriterium 1/2       |               |        |   |          |
| Gade/vej-adresse        |               | _      |   |          |
| Gade/vej og husnr.      | 5798004311004 |        |   |          |
| Postnummer/by           |               |        | - |          |
| Land                    |               | Region |   |          |
|                         |               |        |   |          |
|                         |               |        |   | <b>×</b> |

I eksemplet bruger vi Kristrup Skoles EAN.nr.

Som vist i nedenstående har Kristrup Skoles intern debitorkonto nr. 98.

| [ | 단 Træfferliste 1 Entry 🗙 |                |         |               |           |         |            |                 |                                                                                             |           |  |  |
|---|--------------------------|----------------|---------|---------------|-----------|---------|------------|-----------------|---------------------------------------------------------------------------------------------|-----------|--|--|
|   | Debitor                  | Navn           | Fornavn | Gade/vej      | Husnummer | Postnr. | Ву         | Søgekriterium 1 | Søgekriterium 2                                                                             | Lnd       |  |  |
|   | 98                       | Kristrup skole |         | 5798004311004 |           | 8960    | Randers SØ |                 |                                                                                             | DK        |  |  |
| _ |                          |                |         |               |           |         |            |                 | <ul> <li>\$\$\$\$\$\$\$\$\$\$\$\$\$\$\$\$\$\$\$\$\$\$\$\$\$\$\$\$\$\$\$\$\$\$\$\$</li></ul> | <b>m×</b> |  |  |

Marker linjen og tryk på det grønne flueben.

Tryk enter efter du har funder ordregiver så bliver varemodtager udfyldt.

Følgende felter skal udfyldes

- 1. Ordregiver (se beskrivelse ovenfor om hvordan du finder ordregiver)
- Matriale Vælg det materialenummer, der udleder den artskonto, som du vil have indtægten på. Du kan udfylde fletet direkte eller bruge søgefunktionen (den lille firkant ved siden af feltet når du står i feltet). Du kan oprettet flere positionslinjer hvis du har brug for det.
- 3. **Betegnelse** Svarer til den betegnelse der er oprettet på materialet. Fletet er på 40 karaktere, og du kan ændre indhold inden du fakturere. VÆR OBS på, at det kun er denne tekst, der kommer med til Debitor systemet, og vil stå på en rykker.
- 4. **Ordremængde** Skriv antal af den solgte ydelse/vare.
- 5. **PSP-element** Skriv PSP element direkte eller brug søgefunktionen. Udleder automatisk tilhørende profitcenter. HVIS materialenummeret peger på en mellemregningskonto/balancekonto, skal du ikke udfylde PSP-element men i stedet vælge et profitcenter.

| 🖃 <u>S</u> algsbilag <u>B</u> eh                                                                          | handl <u>G</u> å til <u>T</u> | illæg <u>O</u> mgi                                        | velser S <u>v</u> sten                                                     | n <u>H</u> j       | jælp                                         |                            |              |              |                      |                |                      |                                     |                         |               |
|----------------------------------------------------------------------------------------------------|-------------------------------|-----------------------------------------------------------|----------------------------------------------------------------------------|--------------------|----------------------------------------------|----------------------------|--------------|--------------|----------------------|----------------|----------------------|-------------------------------------|-------------------------|---------------|
| Ø                                                                                                    | • « [                         | 🗟 🙆                                                       | <mark>≥   ⊖</mark> // //                                                   | 1                  | 1 🗘 🗘 🕄 🗖                                    | 2   🕜 🖳                    |              |              |                      |                |                      |                                     |                         |               |
| Opret KMD                                                                                                 | Standardord                   | lre I: Ove                                                | ersigt                                                                     |                    |                                              |                            |              |              |                      |                |                      |                                     |                         |               |
| 4   🍐   🖓 🖉                                                                                               | 3 🛛 🗰 Ordrer                  |                                                           |                                                                            |                    |                                              |                            |              |              |                      |                |                      |                                     |                         |               |
| KMD Standarderstre.<br><u>Ordregiver</u><br><u>Varemodtager</u><br><u>Indkøbsordrenr.</u><br>Salg Positic | 98 Kr<br>98 Kr                | N<br>ristrup skole /<br>ristrup skole /<br>Bitionsdetalje | ettoværdi<br>5798004311004<br>5798004311004<br>estillingsdato<br>Bestiller | 4 / DK-<br>4 / DK- | 100,<br>-8960 Randers SØ<br>-8960 Randers SØ | 00 DKK                     | sgrund       | 1            |                      |                |                      |                                     |                         |               |
| Ønsket lev.dato<br>Komplet lev.<br>Leveringsspærre<br>Fakturaspærre<br>Betalingsbet.                      | T 31.05.202                   | 22 L(<br>T<br>V<br>V<br>Ir                                | ev. fabrik<br>otalvægt<br>olumen<br>risdato<br>ncoterms                    | 31                 | 0,00                                         | 0 KG                       | -            |              |                      |                |                      |                                     |                         |               |
| SD-område                                                                                                 | 0020 / 10 / 2                 | 20 KMD OPU                                                | JS Salgsorg, KME                                                           | OPUS               | S INTERN, KMD OPU                            | IS Div                     |              |              |                      |                |                      |                                     |                         |               |
| Alle positioner                                                                                           |                               |                                                           |                                                                            |                    |                                              |                            |              |              |                      |                |                      |                                     |                         |               |
| Alle positioner Pos. Materiale 10 109032                                                                  | Betegnelse<br>72000000 - Sal  | lg af produkte                                            | Ordremængde                                                                | ME<br>STK          | PSP-element<br>XG-0000004170                 | Profitcenter<br>4333000010 | KTyp<br>PR00 | Valu.<br>DKK | Beløb<br>100,00      | Prisliste<br>• | Nettoværdi<br>100,00 | Konteringsgrp. mat.<br>72000000     | PTyp Kunde              | egruț 🚺       |
| Ale positioner Pos. Materiale 10 109032 2 2                                                               | Betegnelse<br>72000000 - Sal  | lg af produkte                                            | Ordremængde                                                                | ME<br>STK          | PSP-element<br>XG-000004170                  | Profitcenter<br>4333000010 | KTyp<br>PR00 | Valu.<br>DKK | Beløb<br>100,00<br>6 | Prisilste      | Nettoværdi<br>100,00 | Konteringsgrp. mat.<br>72000000<br> | PTyp Kunde<br>ZIDS<br>  | egruț 1       |
| Alle positioner Pos. Materiale 10 109032 2 2                                                              | Betegnelse<br>72000000 - Sal  | lg af produkte                                            | Ordremængde                                                                | ME<br>STK          | PSP-element<br>XG-000004170                  | Profitcenter<br>4333000010 | KTyp<br>PR00 | Valu.<br>DKK | Beløb<br>100,00<br>6 | Prisiliste     | Nettoværdi<br>100,00 | Konteringsgrp. mat.<br>72000000     | PTyp Kunde<br>2 IDS<br> | egrut []]<br> |
| Alle positioner Pos. Materiale 10 109032 2 2                                                              | Betegnelse<br>72000000 - Sal  | lg af produkte                                            | Ordremængde                                                                | ME<br>STK          | PSP-element<br>XG-000004170<br>5             | Profitcenter 4333000010    | KTyp<br>PR00 | Valu.<br>DKK | Beløb<br>100,00<br>6 | Prisliste      | Nettoværdi<br>100,00 | Konteringsgrp. mat.<br>72000000     | PTyp Kunde<br>2 IDS<br> | egrut []]     |

6. **Beløb** – Skriv prisen pr. enhed/stk.

Du har mulighed for at påføre yderligere oplysninger der gælder for hele fakturaen på de enkelte faner, men typisk bruges disse faner aldrig, dog kan afslagsgrund anvendes ved annullering af faktura.

Når felterne er udfyldt, skal fakturaen faktureres

- 1. Klik på salgsbilag i menulinjen
- 2. Vælg fakturer

| 1         | <u>S</u> algsbilag <u>B</u> ehandl | <u>G</u> å til <u>T</u> illæ | eg <u>O</u> mgivelser S <u>v</u> e | stem <u>Hj</u> ælp                                                                                                    |
|-----------|------------------------------------|------------------------------|------------------------------------|----------------------------------------------------------------------------------------------------|
| 6         | Op <u>r</u> et                     |                              | 🗩 🔗 💽 I 🖴 M                        | សំ នេះក្នុះ ភ្នំ 🗖 🗖                                                                                                    |
|           | <u>Æ</u> ndr                       |                              |                                    |                                                                                                    |
|           | Vis                                |                              | : Topdata                          |                                                                                                    |
|           | Opret med refere <u>n</u> ce       |                              |                                    |                                                                                                    |
| 6         | <u>G</u> em                        | Ctrl+S                       |                                    |                                                                                                    |
| KI        | Opret efterfølgende (              | ordre                        | Indkøbsordrenr.                    |                                                                                                    |
| <u>Or</u> | L <u>e</u> ver                     |                              |                                    | and the second second sec |
|           | Eakturer 2                         |                              |                                    |                                                                                                    |
|           | <u>S</u> let                       |                              | Faktureringsplan                   | Finansregnskab Konditioner                                                                                                    |
|           | <u>A</u> fslut                     | Shift+F3                     |                                    |                                                                                                    |
|           | Ordregiver                         |                              |                                    |                                                                                                    |
|           | Indkøbsordrenummer                 |                              |                                    |                                                                                                    |
|           | Bestillingsdato                    |                              |                                    | Undertryk uddata                                                                                                    |
|           | Bestillingsart                     |                              |                                    | Tillæg                                                                                                    |
|           | Sidste rykker                      |                              |                                    | Antal rykkere                                                                                                    |
|           | Navn                               |                              |                                    | Licitation                                                                                                    |
|           | Deres reference                    |                              |                                    |                                                                                                    |
|           | Telefon                            |                              |                                    |                                                                                                    |

Når du har faktureret skal du huske at gemme på disketten inden du forlader SAP

På næste side skal du trykke på disketten

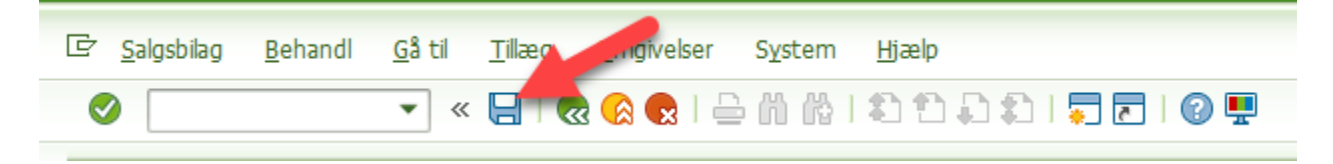